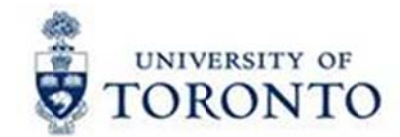

# **Financial Services Department**

# FAST Tips

Sept 2016

Volume 3

Number 9

### SIMULATION – How to Submit Month-End Reports in the Background

Watch this simulation to learn how you can generate multiple month-end and accountability reports in the background.

# <text><text>

### Learn More:

- Documentation & Support: Month-End Reports
   <u>http://finance.utoronto.ca/fast/support-documentation/funds-management/reporting/month-end-reports/</u>
- QRG: Submit Month-End Reports in the Background
   <u>http://finance.utoronto.ca/wp-content/uploads/2015/11/Submit\_Month-End\_Reports\_in\_the\_Background.pdf</u>
- **Training Documentation:** Reconciling & Reviewing Month-End Statements <u>http://finance.utoronto.ca/wp-content/uploads/2015/10/reconcilemonthend.pdf</u>

## When I display my Purchase Order (PO) why does the amount field for my Goods Receipt show \$0.00 in my Purchase Order History tab?

After a goods receipt has been processed, there are two scenarios where the amount shows \$0.00 in the Purchase Order History tab. In these instances there will be no financial entries posted to the Cost Centres/Internal Orders until the Invoice Receipt is processed.

### <u>Scenario 1</u>

When the multiple account assignment function is used (charging more than one account on a PO line item), the goods receipt line items will not include the valuation amount as illustrated in the screenshot below. This is not an error and will not prevent the processing of an invoice receipt.

| A      | 7 [00] |                  | al Ca al + 1 al Ca | Schedule |                      | e   | onditions   | Acco   | int Assignment    | Purchase Order Hi | story letts     | Delivery | Address Com    | mauons   Co |
|--------|--------|------------------|--------------------|----------|----------------------|-----|-------------|--------|-------------------|-------------------|-----------------|----------|----------------|-------------|
| Text   | M Ma   | aterial Cocument | Item Posting Date  | Quantity | Delivery cost quanti | OUn | z Arnount i | n LC L | cur z Qty in OPUn | DelCostQty (OPU   | Order Price Unt | : Amoun  | Crcy Reference |             |
| 2      | 10 50  | 00540430         | 1 09.07.2016       | 3        | (                    | EA  | (           | 0.00 C | AD 3              | 0                 | EA              | 0.00     | CAD            |             |
| Ev. Go | ods n  | eceipt           |                    | • 3      |                      | EA  | •           | 0.00 C | AD - 3            |                   | EA              | • 0.00   | CAD            |             |
|        |        |                  |                    |          |                      |     |             |        |                   |                   |                 |          |                |             |

### <u>Scenario 2</u>

If the multiple account assignment function is not used, check to see if **GR non-valuated** was selected manually in the Delivery tab when the PO line item was created (see screenshot below). If this is the case and you want to see the valuation in the Purchase Order History tab, then you will need to:

- 1. Reverse the goods receipt
- 2. Change the PO and deselect **GR non-valuated** by removing the check mark on the Delivery tab
- 3. Reprocess the goods receipt.

| Item                              | [1]183, Computer Ha  | rddrive 340MB        | 5        |              | -          |                    |                           |       |                  |  |
|-----------------------------------|----------------------|----------------------|----------|--------------|------------|--------------------|---------------------------|-------|------------------|--|
| Material Data                     | Quantities/Weights   | Delivery Schedule    | Delivery | Invoice      | Conditions | Account Assignment | Purchase Order History    | Texts | Delivery Address |  |
| Overdeliv. Tol.<br>Underdel. Tol. | % 🗆 Unli<br>% 🗆 Oriç | mited<br>jin Accept. |          |              |            | i Good<br>GR n     | ds Receipt<br>on-valuated |       |                  |  |
|                                   |                      |                      | Ce       | ertificateTy | pe         | Deiv               | . Compi.                  |       |                  |  |
|                                   |                      |                      |          |              |            |                    |                           |       |                  |  |
|                                   |                      |                      |          |              |            |                    |                           |       |                  |  |
|                                   |                      |                      |          |              |            |                    |                           |       |                  |  |
|                                   |                      |                      |          |              |            |                    |                           |       |                  |  |
|                                   |                      |                      |          |              |            |                    |                           |       |                  |  |

**Note:** If you choose not to update the PO and reprocess the Goods Receipt all accounts will be charged when the Invoice Receipt is processed.

### Learn More:

QRG: Goods Receipt – Create or Reverse (MIGO)
 <u>http://finance.utoronto.ca/wp-content/uploads/2015/09/grcreatereverse1.pdf</u>

### How to Process a Tax Only Invoice Payment

Occasionally you may get an invoice for payment of only the tax portion of a purchase. This sometimes happens when you purchase goods/services and the invoice for the taxes is sent separately from the invoice for the goods/services or there was an error on the original invoice.

For example, we bought goods/services for \$100, paid the \$100 to the vendor with no taxes using tax code E0, but are now receiving an invoice for the \$13, all HST.

Example: Original Entry (\*notice there is no tax rebate calculation).

| Document                                | Overview                         |            |                                               |               |      |       |                  |       |            |      |           |            |                                 |
|-----------------------------------------|----------------------------------|------------|-----------------------------------------------|---------------|------|-------|------------------|-------|------------|------|-----------|------------|---------------------------------|
| 🕄 🕼 Reset 🛽                             | Taxes 🔒 Park 🕅 🔒                 | 78         | 🕏 Choose 🚯                                    | Save 8        | 2 7  | ł 🖪 🛛 |                  | ABC 🖪 |            |      |           |            |                                 |
|                                         |                                  |            |                                               |               |      |       |                  |       |            |      |           |            |                                 |
| Doc. Type :<br>Doc. Number<br>Doc. Date | KN ( KN:A/P Vendor<br>15.09.2016 | Con<br>Pos | <b>c ) Normal d</b><br>pany Code<br>ting Date | UOFT<br>30.09 | 1.20 | 16    | Fiscal<br>Period | Year  | 2017<br>05 |      |           |            |                                 |
| Calculate<br>Ref.Doc.                   | Tax 🖉<br>123456                  |            |                                               |               |      |       |                  |       |            |      |           |            |                                 |
|                                         |                                  |            |                                               |               |      |       |                  |       |            |      |           |            |                                 |
| Itm Account                             | Account short text               | PK         | Amount                                        | CoCd          | Tx I | BusA  | Cost C           | Order | Funds C    | Fund | Cmmt Item | Assignment | Text                            |
| 1 100525                                | Jansser-Ortho Inc.               | 31         | 100.00-                                       | UOFT          | 50   | 1000  | 11005            |       | 400000     |      | PAYABLE   |            | 123456, Janssen Ortho, Supplies |
| 2 825000                                | Supprigeneral                    | 40         | 100.00                                        | UUFI          | E0   | 1000  | 11825            |       | 100883     |      | SUPPLIES  |            | 123456, Janssen urtho, Supplies |

To account for the original charge that has already been posted against your accounts when the original invoice was entered and to ensure the tax rebates are calculated correctly we need to process a 3 line entry into FIS:

- 1. Credit \$13 Vendor Account (to pay vendor)
- 2. Debit \$113 tax code E1 FIS Accounts (to calculate correct tax rebate)
- 3. Credit \$100 tax code E0 FIS Accounts (to account for original invoice entry)

### Example: Tax Only Payment Entry

| Enter Vendor In        | nvoice: Compan              | y Code UO     | FT                                |                                                      |                |
|------------------------|-----------------------------|---------------|-----------------------------------|------------------------------------------------------|----------------|
| 🔓 Tree on 🖲 Comp       | any Code 🔌 Hold 🖪           | 🕏 Simulate  日 | Park                              |                                                      |                |
| Transactn              | Invoice                     | Ē             |                                   | Bal. 0.00                                            | coo            |
| Basic data Payr        | ment Details Tax            | Notes         |                                   | Vendor                                               |                |
| Vendor<br>Invoice date | 100525                      | Reference     | 123456                            | Address<br>Janssen-Ortho Inc.<br>19 Green Belt Drive |                |
| Posting Date           | 30.09.2016                  | Period        | 5                                 | Don Mills ON M3C 1L9                                 |                |
| Document Type          | KN:A/P Vendor invoic        | 1             |                                   |                                                      |                |
| Cross-CC no.           |                             |               |                                   | 905-828-7220                                         |                |
| Amount 1               | 13.00                       | CAD           | <ul> <li>Calculate tax</li> </ul> |                                                      |                |
| Text                   | 123456, Janssen Ortho,      | Supplies      |                                   |                                                      | 🚹 Ols          |
| Paymt terms            | 35 Days net                 |               |                                   |                                                      |                |
| Baseline Date          | 15.09.2016                  |               |                                   |                                                      |                |
| Company Code           | UOFT University of Toro     | nto           |                                   |                                                      |                |
|                        |                             |               |                                   |                                                      |                |
| 2 Items ( Screen Var   | iant : Line Ilem Entry - FB | 360 + FB65)   |                                   |                                                      |                |
| Status G/L acct        | Short Text D/               | C Amou        | nt in doc.curr. Com Tax code      | Business ar Cost center O                            | rder Funds cen |
| ✔ 825000               | Suppl:general De            | ebit 🗈 🙎      | 113.00 UOFT E1                    | 1000 11825                                           | 100883         |
| ✓ 825000               | Suppl:general Cr            | redit 🗈  3    | 100.00 UOFT E0                    | 1000 11825                                           | 100883         |

Document Overview: (\*notice the correct tax rebate calculation)

| It | n Account                                                | Account short text                                                                                   | PK                         | Amount                                      | CoCo                                         | Tx                   | BusA                                 | Cost C         | Crder | Funds C                              | Fund | Cmmt Item                                         | Assignment | Text                                                                                                  |
|----|----------------------------------------------------------|----------------------------------------------------------------------------------------------------|----------------------------|---------------------------------------------|----------------------------------------------|----------------------|--------------------------------------|----------------|-------|--------------------------------------|------|---------------------------------------------------|------------|----------------------------------------------------------------------------------------------------|
|    | 1 100525<br>2 825000<br>3 825000<br>4 260011<br>5 260001 | Janssen-Ortho Inc.<br>Suppl:general<br>Suppl:general<br>HST (PVAT) Rec & Pay<br>HST (GST) Receivable | 31<br>40<br>50<br>40<br>40 | 13.00-<br>103.41<br>100.00-<br>6.24<br>3.35 | UOF1<br>UOF1<br>UOF1<br>UOF1<br>JOF1<br>JOF1 | E1<br>E0<br>E1<br>E1 | 1000<br>1000<br>1000<br>1000<br>1000 | 11825<br>11825 |       | 100883<br>100883<br>101286<br>101286 |      | PAYABLE<br>SUPPLIES<br>SUPPLIES<br>TAXES<br>TAXES |            | 123456, Janssen Ortho, Supplies<br>123456, Janssen Ortho, Supplies<br>123456, Janssen Ortho, Supplies |

By entering a tax only invoice into FIS in this manner, we have accounted for the original payment and correctly captured the tax amounts and rebates.

### Learn More:

- QRG: Create Invoice (FB60)
   <u>http://finance.utoronto.ca/wp-content/uploads/2015/09/create.pdf</u>
- FAQ: HST
   <u>http://finance.utoronto.ca/faqs/hst/</u>

### Update: New Tax Rate for P.E.I

As you may have heard. the **HST rates in Prince Edward Island (P.E.I) will be changing as of October 1st. 2016**. The HST rates will change **from 14% to 15%**.

Effective October 1<sup>st</sup>, the new HST rate will be 15%, therefore the 15% tax codes (similar to all other Atlantic/Maritime provinces) will need to be used.

### What does this mean for UofT?

We will be using different tax codes for P.E.I:

| Tax code used before October 1 <sup>st</sup><br>(14%) | Tax code to be used from October 1 <sup>st</sup> (15%) |
|-------------------------------------------------------|--------------------------------------------------------|
| E9                                                    | E8                                                     |
| EP                                                    | EN                                                     |
| R7                                                    | R5                                                     |
| *Expense reimbursement forms and EF                   | RDD on the web have been updated to                    |

All invoices and expense reimbursements processed after October 1<sup>st</sup> will use the 15% tax codes.

### Learn More:

• Form: Expense Report <u>http://finance.utoronto.ca/forms/processing/</u>

Update: New Public Transit Expense Category on the Expense Report Form

As of October 1<sup>st</sup>, you will see **new G/L accounts for public transit** created in FIS.

### New G/L Accounts:

- 840055 Employee field trip: Public Transit
- 841055 Employee conference/meeting: Public Transit
- 842055 Student field trip: Public Transit
- 843055 Student conference travel: Public Transit
- 844055 Visitor travel: Public Transit

The **Expense Report form and ERDD on the Web screens have been updated** with these new G/L accounts, as well as the appropriate tax code to differentiate public transit from rail/bus.

| EXPEN          | ISE CATEGORIES                    | AMOUNT | G/L A | TAX<br>CODE |    |
|----------------|-----------------------------------|--------|-------|-------------|----|
| AIRFARE:       | Travel within Canada              |        | 8 4   | 0 1 0       | ER |
|                | Travel to USA from Ontario        |        | 8 4   | 0 1 0       | EE |
|                | All other Airlare                 |        | 8 4   | 0 1 0       | E0 |
| ACCOMMODATION: | ON (13%HST)                       |        | 8 4   | 0 2 0       | ER |
|                | PEI, NS, NF, NB (15%HST)          |        | 8 4   | 0 2 0       | EN |
|                | All other provinces / territories |        | 8 4   | 0 2 0       | EE |
|                | USA / International               |        | 8 4   | 0 2 0       | E0 |
| ALLOWANCE:     | Per Diem: Canada                  |        | 8 4   | 0 3 0       | EA |
|                | Per Diem: USA / International     |        | 8 4   | 0 3 0       | E0 |
|                | KMS X 54 cents/km                 |        | 8 4   | 0 4 0       | EA |
| RAIL/BUS:      | Travel within Canada              |        | 8 4   | 0 5 0       | ER |
|                | Travel outside Canada             |        | 84    | 0 5 0       | FO |
| FUBLIC TRANSIT | Travel within or outside Canada   |        | 8 4   | 0 5 5       | E0 |
| CAR RENTAL:    | ON (13%HST)                       |        | 84    | 0 6 0       | ER |
|                | PEI, NS, NF, NB (15%HST)          |        | 8 4   | 0 6 0       | EN |
|                | All other provinces / territories |        | 8 4   | 0 6 0       | EE |
|                | USA / International               |        | 8 4   | 0 6 0       | E0 |

### Learn More:

• Form: Expense Report <u>http://finance.utoronto.ca/forms/processing/</u>

### **ONE-ON-ONE WORK SUPPORT**

Get HELP FAST - Biweekly lunch time AMS support sessions (FIS, HRIS, RIS/MRA/MROL)

LOCATION: 256 McCaul St., Room 103

Thursday, October 13<sup>th</sup>

12:30pm – 2pm

Tuesday, October 25<sup>th</sup>

11:30am – 1pm

TRAINING

- FIS Training Calendar
- FAST Tips Newsletter Archive

### FAST STAFF

- Financial Advisory Services & Training (FAST)
- <u>Subscribe to AMS Listserv</u>